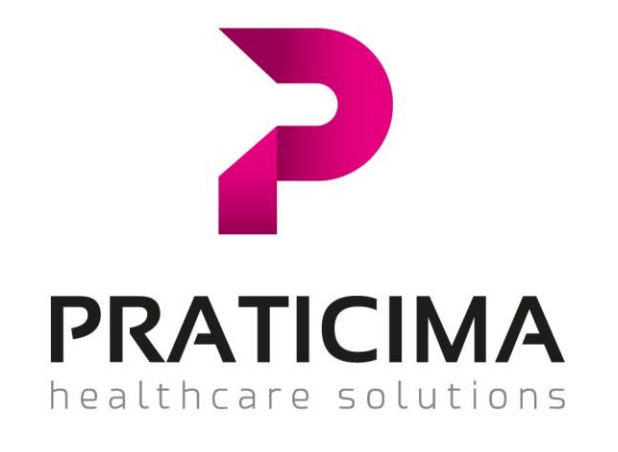

## Guide d'utilisation NiceLabel

Logiciel de marquage d'étiquettes

## 1. Ouverture du logiciel

Commencer par enregistrer le fichier masque d'étiquettes sur votre disque dur :

Masque-Etiquettes-Blister

Cliquer sur « Ouvrir » pour lancer le logiciel.

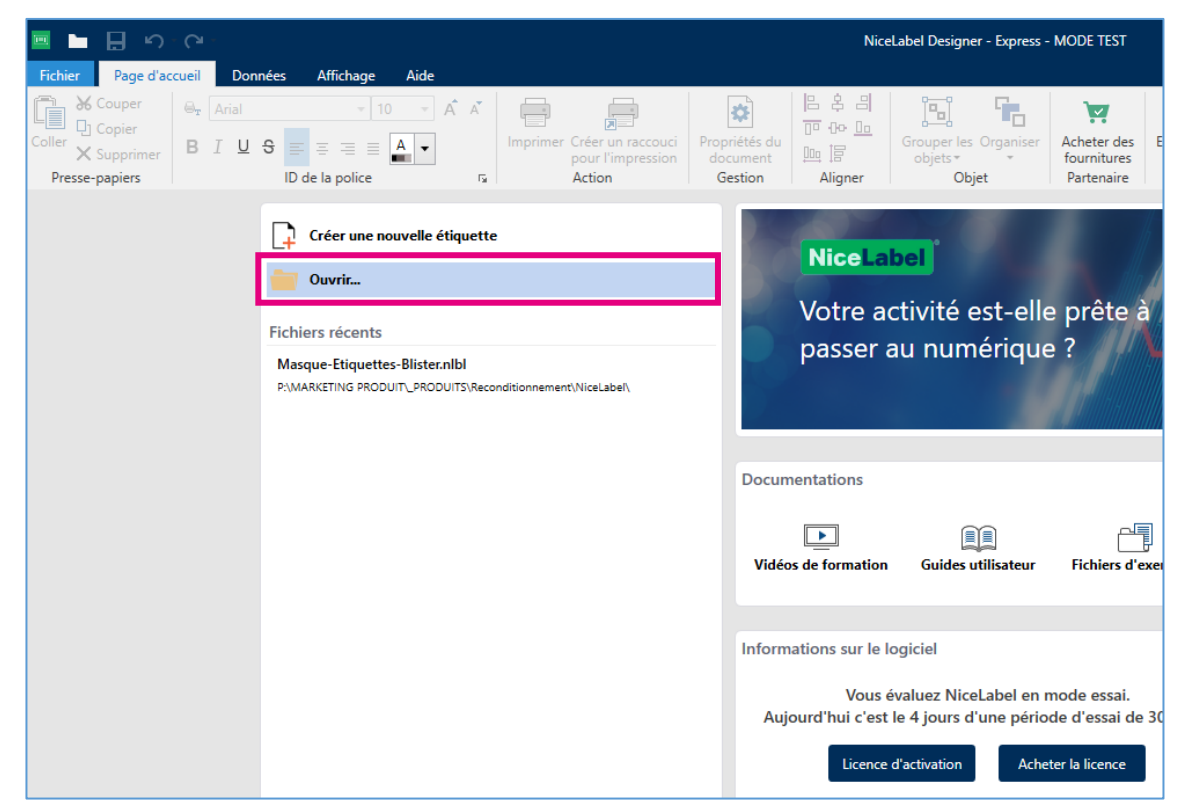

Sélectionner le fichier masque d'étiquettes.

| 📼 Ouvrir                                              |    |   |                                                   |             |         | × |  |
|-------------------------------------------------------|----|---|---------------------------------------------------|-------------|---------|---|--|
| ← → ~ ↑ 📙 « _PRODUITS → Reconditionnement → NiceLabel | ~  | Ū | Rechercher da                                     | ns : NiceLa | abel    | Q |  |
| Organiser 🔻 Nouveau dossier                           |    |   |                                                   |             |         | 0 |  |
| NiceLabel Designer     OneDrive                       |    |   | Nom                                               |             |         |   |  |
|                                                       |    |   | 📖 Masque-Etiquettes-Blister                       |             |         |   |  |
| Ce PC                                                 |    |   |                                                   |             |         |   |  |
| Bureau                                                |    |   |                                                   |             |         |   |  |
| Documents                                             | i. |   |                                                   |             |         |   |  |
| 📰 Images                                              |    |   |                                                   |             |         |   |  |
| 👌 Musique                                             |    |   |                                                   |             |         |   |  |
| 🧊 Objets 3D                                           |    |   |                                                   |             |         |   |  |
| 🕂 Téléchargements                                     |    |   |                                                   |             |         |   |  |
| 📕 Vidéos                                              |    |   |                                                   |             |         |   |  |
| time Windows (C:)                                     |    |   |                                                   |             |         |   |  |
| 🚍 Commun (\\pratic-dc1) (K:)                          |    |   |                                                   |             |         |   |  |
| 🛫 Achats (\\pratic-nas) (P:)                          |    |   |                                                   |             |         |   |  |
|                                                       | ~  | < |                                                   |             |         | ^ |  |
| Nom du fichier : Masque-Etiquettes-Blister            |    |   | <ul> <li>Tous les fichiers compatibles</li> </ul> |             |         |   |  |
|                                                       |    |   | Ouvrir                                            | 4           | Annuler |   |  |

## 2. Modification des informations de l'étiquette

|                                              | ) - (24 -            | All-have bide                                 | Masque-Eliquettes-Blister - Nicelabel Designer - Espress - MODE TEST                                                                                                    | - 8            |
|----------------------------------------------|----------------------|-----------------------------------------------|----------------------------------------------------------------------------------------------------|----------------|
| Coller<br>Coller<br>Coller<br>Presse-papiers | e, Arial<br>BI⊻9     | to k k k     to k k     to be ta police     r | Ib         S         All         The Grouper les Organiser<br>algeis         The Charles of<br>Romthree         The Allweter           Allgerer         Objet         The Intranive         The Intranive         The Interview<br>allogist         The Intranive |                |
| T Texte Paragra                              | phe Codes à barres   | - 198,                                        | , l <sup>0</sup>                                                                                                    | 1 <sup>8</sup> |
|                                              | gle Ligne<br> <br>se |                                               | DEPAKINE 500<br>acide Valproïque<br>CPR à 500mg<br>V72101AP : 01/08/19<br>Hopital Joffre                                                                                                    |                |
|                                              |                      | 4<br>Colation d'élimette                      |                                                                                                    |                |

Faire un double clic sur la zone de texte à modifier.

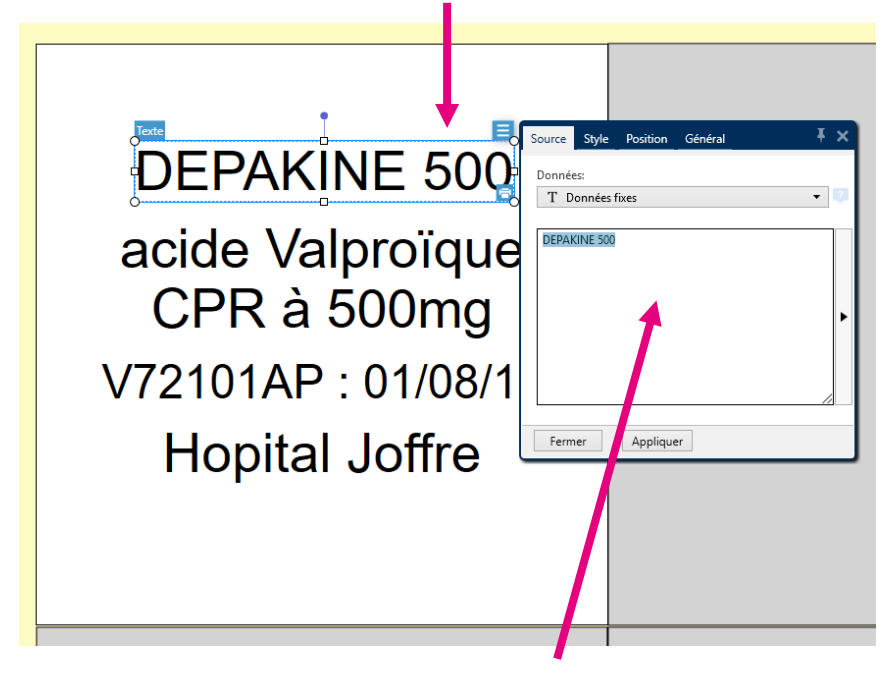

Saisir le texte souhaité dans la fenêtre qui s'ouvre.

Cliquer sur l'onglet « Style » pour modifier la couleur, la police, la taille, la graisse du texte...

|                                 | Source Style Position Général <b>X</b><br>Style Effets<br>Couleur de police: Black <b>V</b>                                                                                                    |
|---------------------------------|----------------------------------------------------------------------------------------------------|
| acide Valproïque<br>CPR à 500mg | ID de la police<br>Arial<br>$O_{T} @Yu Gothic UI Semilight  Abc 123 \land 4 \land 5O_{T} Agency FB  Abc 123 \land 6BBBBBBBB$                                                                                                    |
| V72101AP : 01/08/1              | <b>P</b> <sub>T</sub> Albertus Medium <b>P</b> <sub>T</sub> Albertus Medium <b>ABC 123 P</b> <sub>T</sub> Antique Olive <b>P</b> <sub>T</sub> Antique Olive <b>P</b> <sub>T</sub> Arial <b>P</b> <sub>T</sub> Arial <b>Abb 123 P</b> <sub>T</sub> Arial <b>P</b> <sub>T</sub> Arial |
| Hopital Joffre                  | Africher uniquement les poices imprimante     Gras     Souligner     Italique     Barré     Adaptation de la police:     100 %     100 %                                                                                                    |
|                                 | <ul> <li>A gauche ● Centré A droite Justifié</li> <li>Espacement</li> <li>Interligne: 0,000 pt ♀</li> <li>Espace entre les</li> </ul>                                                                                                    |
|                                 | Fermer Appliquer                                                                                                    |

Pour supprimer une ligne, sélectionner le bloc de texte et appuyer sur la touche « Suppr » de votre clavier.

## 3. Impression des étiquettes

Cliquer sur « Fichier » puis sur « Imprimer ».

Choisir l'imprimante sur laquelle vous voulez imprimer.

|                  |                                             | Masque-Etiquettes-Blister | - NiceLabel Designer - Express - MODE TE | ST                                                   |                                                      |                                                      |                                                      |                                                      |         |
|------------------|---------------------------------------------|---------------------------|------------------------------------------|------------------------------------------------------|------------------------------------------------------|------------------------------------------------------|------------------------------------------------------|------------------------------------------------------|---------|
|                  |                                             |                           |                                          |                                                      |                                                      |                                                      |                                                      | 1000000                                              |         |
| Démarrer         | 🖶 Imprimer                                  |                           |                                          |                                                      |                                                      | /                                                    | PERFORM                                              | ANCES                                                |         |
| Nouveau          |                                             |                           |                                          |                                                      |                                                      |                                                      |                                                      |                                                      | contact |
| Ouvrir           | \\pratic-dc1\Copieur Canon Etage            | •                         |                                          |                                                      |                                                      |                                                      |                                                      |                                                      |         |
| Enregistrer      | Vitesse: Indisponible                       | *                         |                                          | DEPAKINE 500<br>acide Valprolique                    | DEPAKINE 500<br>acide Valproique                     | DEPAKINE 500<br>acide Valprolque                     | DEPAKINE 500<br>acide Valprolique                    | DEPAKINE 500<br>acide Valproique                     |         |
|                  | Contraste: Indisponible                     |                           |                                          | V72101AP : 01/08/19<br>Hopital Joffre                | V72101AP : 0108/19<br>Hopital Joffre                 | V72101AP : 01/08/19<br>Hopital Joffre                | V72101AP : 01/08/19<br>Hopital Joffre                | V72101AP : 01/08/19<br>Hopital Joffre                |         |
| Enregistrer sous | Imprimer dans un fichier                    |                           |                                          |                                                      |                                                      |                                                      |                                                      |                                                      |         |
| Imprimer         | Paramétres                                  |                           |                                          | DEPAKINE 500<br>acide Valprolique<br>CPR à 500mg     | DEPAKINE 500<br>acide Valprolque<br>CPR à 500mg      | DEPAKINE 500<br>acide Valprolque<br>CPR à 500mg      | DEPAKINE 500<br>acide Valprolque<br>CPR à 500mg      | DEPAKINE 500<br>acide Valprolque<br>CPR à 500mg      |         |
| Fermer           | Quantité  Nombre d'étiquettes               | 45                        |                                          | V72101AP : 01/08/19<br>Hopital Joffre                | V72101AP : 01/08/19<br>Hopital Joffre                | V72101AP : 01/08/19<br>Hopital Joffre                | V72101AP : 01/08/19<br>Hopital Joffre                | V72101AP : 01/08/19<br>Hopital Joffre                |         |
|                  | O Nombre de pages                           | ÷                         |                                          | DEDAVINE 500                                         | DEPAKINE 500                                         | DEDAVINE 500                                         | DEPAKINE 500                                         | DEPAKINE 500                                         |         |
| Options          | O Imprimer toutes les étiquettes (illimité) | i centr                   |                                          | acide Valproïque<br>CPR à 500mg                      | acide Valproïque<br>CPR à 500mg                      | acide Valprolique<br>CPR à 500mg                     | CPR a 500mg                                          | acide Valproique<br>CPR à 500mg                      |         |
| À propos         |                                             | plus                      |                                          | Hopital Joffre                                       | Hopital Joffre                                       | Hopital Joffre                                       | Hopital Joffre                                       | Hopital Joffre                                       |         |
|                  | Variable de saisie clavier                  | Charger                   |                                          | DEPAKINE 500                                         | DEPAKINE 500                                         | DEPAKINE 500                                         | DEPAKINE 500                                         | DEPAKINE 500                                         |         |
| Quitter          | Invite Valeur                               |                           |                                          | CPR à 500mg<br>V72101AP : 01/08/19                   | CPR à 500mg<br>V72101AP : 01/08/19                   | CPR à 500mg<br>V72101AP : 01/08/19                   | CPR à 500mg<br>V72101AP : 01/08/19                   | CPR à 500mg<br>V72101AP : 01/08/19                   |         |
|                  |                                             |                           |                                          | hopital Johne                                        | riopital Joine                                       | Hopital Johne                                        | Hopica Johne                                         | Hopital Johne                                        |         |
|                  |                                             |                           |                                          | DEPAKINE 500<br>acide Valprolique                    | DEPAKINE 500<br>acide Valprolque                     | DEPAKINE 500<br>adde Valprolque                      | DEPAKINE 500<br>acide Valprolique                    | DEPAKINE 500<br>acide Valprolique                    |         |
|                  |                                             |                           |                                          | CPR à 500mg<br>V72101AP : 01/08/19<br>Hopital Joffre | CPR à 500mg<br>V72101AP : 01/08/19<br>Hopital Joffre | CPR à 500mg<br>V72101AP : 01/08/19<br>Hopital Joffre | CPR à 500mg<br>v72101AP : 01/06/19<br>Hopital Joffre | CPR á 500mg<br>V72101AP : 01/08/19<br>Hopital Joffre |         |
|                  |                                             |                           |                                          |                                                      |                                                      |                                                      |                                                      |                                                      |         |
|                  |                                             |                           |                                          | DEPAKINE 500<br>acide Valprolique<br>CPR à 500mg     | DEPAKINE 500<br>acide Valproïque<br>CPR à 500mp      | DEPAKINE 500<br>adde Valproïque<br>CPR à 500mg       | DEPAKINE 500<br>acide Valprolique<br>CPR à 500mg     | DEPAKINE 500<br>acide Valproique<br>CPR à 500mp      |         |
|                  |                                             |                           |                                          | V72101AP : 01/08/19<br>Hopital Joffre                | V72101AP : 01/08/19<br>Hopital Joffre                | V72101AP : 01/08/19<br>Hopital Joffre                | V72101AP : 01/08/19<br>Hopital Joffre                | V72101AP : 01/06/19<br>Hopital Joffre                |         |
|                  |                                             |                           |                                          | DEDAVINE 500                                         | DEDAVINE 500                                         | DEDAVINE 500                                         | DERAKINE 500                                         | DEDAVINE 500                                         |         |
|                  |                                             |                           |                                          | acide Valproique<br>CPR à 500mg                      | CPR à 500mg                                          | acide Valproïque<br>CPR à 500mg                      | CPR à 500mg                                          | acide Valproique<br>CPR à 500mg                      |         |
|                  |                                             |                           |                                          | Hopital Joffre                                       | Hopital Joffre                                       | Hopital Joffre                                       | Hopital Joffre                                       | Hopital Joffne                                       |         |
|                  |                                             |                           |                                          | DEPAKINE 500                                         | DEPAKINE 500                                         | DEPAKINE 500                                         | DEPAKINE 500                                         | DEPAKINE 500                                         |         |
|                  |                                             |                           |                                          | CPR à 500mg<br>V72101AP : 01/08/19                   | CPR à 500mg<br>V72101AP : 01/08/19                   | CPR à 500mg<br>V72101AP : 01/08/19                   | CPR à 500mg<br>V72101AP : 01/08/19                   | CPR à 500mg<br>V72101AP : 01/08/19                   |         |
|                  |                                             |                           |                                          | Hopital Joffre                                       | Hopital Joffre                                       | Hopital Joffre                                       | Hopital Joffre                                       | Hopital Joffre                                       |         |
|                  |                                             |                           |                                          | DEPAKINE 500<br>acide Valproïque                     | DEPAKINE 500<br>acide Valprolque                     | DEPAKINE 500<br>acide Valprolique                    | DEPAKINE 500<br>acide Valproïque                     | DEPAKINE 500<br>acide Valproique                     |         |
|                  |                                             |                           |                                          | CPR à 500mg<br>V72101AP : 01/08/19<br>Hopital Joffre | CPR à 500mg<br>V72101AP : 0108/19<br>Hopital Joffre  | CPR à 500mg<br>V72101AP : 01/08/19<br>Hopital Joffre | CPR à 500mg<br>V72101AP : 01/08/19<br>Hopital Joffre | CPR à 500mg<br>V72101AP : 01/08/19<br>Hopital Joffre |         |
|                  |                                             |                           |                                          |                                                      |                                                      |                                                      |                                                      |                                                      |         |

Par défaut, 45 étiquettes sont imprimées. Vous pouvez indiquer une autre quantité dans cette zone.

L'aperçu avant impression s'affiche automatiquement ici.

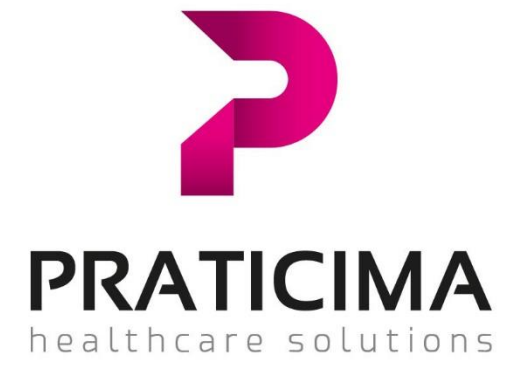

Rue du Pou du Ciel ZI de Reyrieux - CS20129 Reyrieux 01600 TRÉVOUX – FRANCE

Tél : 04 74 00 98 11 Fax : 04 74 00 98 36 E-mail : praticima@praticima.fr

www.praticima.fr

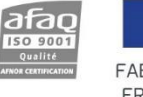

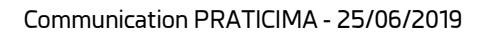